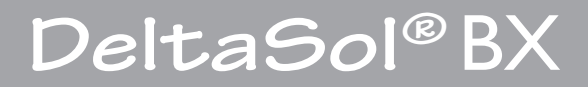

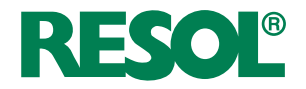

Handbuch für den Anlagenbetreiber

Bedienung Meldungen

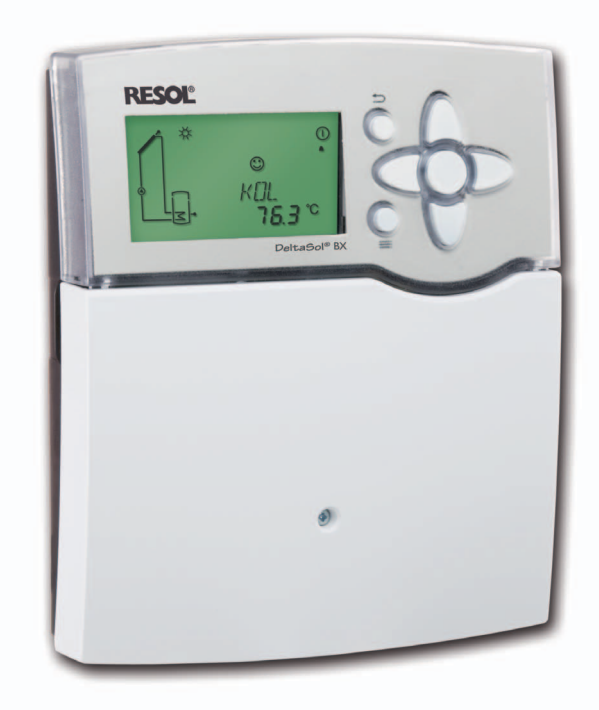

48006020

Vielen Dank für den Kauf dieses RESOL-Gerätes.

Bitte lesen Sie diese Anleitung sorgfältig durch, um die Leistungsfähigkeit dieses Gerätes optimal nutzen zu können. Bitte bewahren Sie diese Anleitung sorgfältig auf.

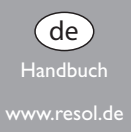

#### Symbolerklärung

WARNUNG! Warnhinweise sind mit einem Warn-

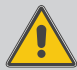

dreieck gekennzeichnet!

→ Es wird angegeben, wie die Gefahr vermieden werden kann!

Signalwörter kennzeichnen die Schwere der Gefahr, die auftritt, wenn sie nicht vermieden wird.

- WARNUNG bedeutet, dass Personenschäden, unter Umständen auch lebensgefährliche Verletzungen auftreten können
- ACHTUNG bedeutet, dass Sachschäden auftreten können

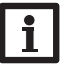

#### Hinweis

Hinweise sind mit einem Informationssymbol gekennzeichnet.

→ Textabschnitte, die mit einem Pfeil gekennzeichnet sind, fordern zu einer Handlung auf.

## Sicherheitshinweise

Bitte beachten Sie diese Sicherheitshinweise genau, um Gefahren und Schäden für Menschen und Sachwerte auszuschließen.

#### Zielgruppe

Diese Anleitung richtet sich an den Betreiber der Anlage.

## Angaben zum Gerät

#### Bestimmungsgemäße Verwendung

Der Solarregler ist für den Einsatz in thermischen Standard- Solar- und Heizungssystemen unter Berücksichtigung der in dieser Anleitung angegebenen technischen Daten bestimmt.

Die bestimmungswidrige Verwendung führt zum Ausschluss jeglicher Haftungsansprüche.

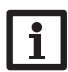

# Hinweis

Eine Ausführliche Montage- und Bedienungsanleitung liegt dem Fachhandwerker vor.

### **CE-Konformitätserklärung**

Das Produkt entspricht den relevanten Richtlinien und ist daher mit der CE-Kennzeichnung versehen. Die Konformitätserklärung kann beim Hersteller angefordert werden.

# WARNUNG! Elektrischer Schlag!

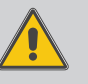

Geräteschaden! Im Inneren des Gerätes befinden sich empfindliche, stromführende Bauteile!

Das Gehäuse nicht öffnen! Arbeiten am Gerät dürfen nur von einem Fachhandwerker ausgeführt werden!

## Hinweis

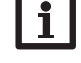

Elektroarbeiten dürfen nur von Elektrofachkräften durchgeführt werden.

Die erstmalige Inbetriebnahme und weitere Einstellungen müssen durch einen Fachhandwerker erfolgen.

#### Entsorgung

- Verpackungsmaterial des Gerätes umweltgerecht entsorgen.
- Altgeräte müssen durch eine autorisierte Stelle umweltgerecht entsorgt werden. Auf Wunsch nehmen wir Ihre bei uns gekauften Altgeräte zurück und garantieren für eine umweltgerechte Entsorgung.

## Inhalt

| 1   | Produktbeschreibung3             |
|-----|----------------------------------|
| 1.1 | Datenkommunikation / Bus         |
| 1.2 | SD-Kartenadapter3                |
| 2   | Bedienung und Funktion3          |
| 2.1 | Tasten                           |
| 2.2 | Menüstruktur4                    |
| 2.3 | Durch das Statusmenü scrollen4   |
| 2.4 | Statusmenü4                      |
| 3   | Anzeigen4                        |
| 3.1 | Systemdarstellung                |
| 3.2 | Weitere Anzeigen5                |
| 4   | Sprache und Uhrzeit einstellen 5 |
| 5   | Anzeigen im Statusmenü 6         |
| 6   | SD-Karte 8                       |
| 7   | Meldungen10                      |
| 8   | Technische Daten 10              |
| 9   | Zubehör11                        |

© 20100812\_48006020\_DeltaSol\_BX.bedde.indd

# 2 Produktbeschreibung

Sie haben sich für eine thermische Solaranlage entschieden, um die Sonnenwärme zu nutzen, Umwelt und Ressourcen zu schonen und fossile Brennstoffe einzusparen.

Der Solarregler DeltaSol®BX ist sozusagen das Gehirn Ihrer Anlage. Er sorgt dafür, dass sie effizient arbeitet und den bestmöglichen Ertrag bringt.

Damit Sie immer ablesen können, was Ihre Anlage gerade macht, verfügt der DeltaSol®BX über ein extragroßes Display und eine RESOL VBus®-Datenschnittstelle, an die z. B. Datenfernanzeigen angeschlossen werden können. Durch ein energieeffizientes Schaltnetzteil verbraucht der Regler sehr wenig Strom.

Diese Anleitung gibt Ihnen einen Überblick über Ihren Solarregler und zeigt Ihnen, wie Sie Mess- und Bilanzwerte ablesen können.

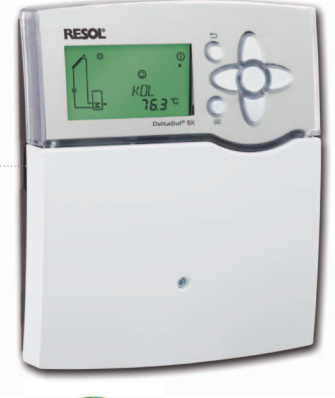

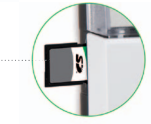

#### 2.1 Datenkommunikation / Bus

Der Regler verfügt über den RESOL VBus<sup>®</sup> zur Datenkommunikation mit und der Energieversorgung von externen Modulen. Über diesen Datenbus können ein oder mehrere RESOL VBus<sup>®</sup>-Module angeschlossen werden, z.B.:

**RESOL Smart Display SD3** 

**RESOL** Fernanzeige DFA comfort

Hinweis:

**RESOL** Datalogger DL2

Für den Anschluss dieser Module wenden Sie sich bitte an Ihren Fachhandwerker.

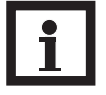

Zubehör siehe S. Seite 11

#### 2.2 SD-Kartenadapter

Der Regler verfügt über einen SD-Kartenadapter zur Speicherung der Anlagenwerte auf einer SD-Karte. Die Werte können beispielsweise mit einem Tabellenkalkulationsprogramm geöffnet und visualisiert werden.

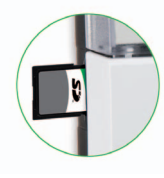

# Hinweis: Keine SD-

Keine SD-HC-Karte verwenden!

Eine handelsübliche SD-Karte ist nicht im Lieferumfang enthalten und kann auch bei RESOL bezogen werden.

Für weitere Informationen zur Verwendung der SD-Karte siehe Kap. 7 auf Seite 9 .

# Bedienung und Funktion

3.1 Tasten

3

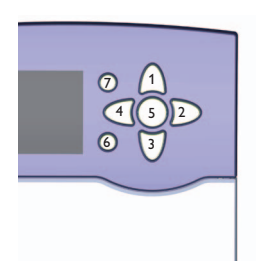

Der Regler wird über die 7 Tasten neben dem Display bedient, die folgende Funktionen haben:

- Taste  $\begin{pmatrix} 1 \\ \end{pmatrix}$  Herauf-Scrollen
- Taste  $\sqrt{3}$  Herunter-Scrollen.
  - 2 Erhöhen von Einstellwerten
- Taste 4 Reduzieren von Einstellwerten
  - 5 Bestätigen
- Taste 6

Taste

Taste

- Menütaste für den Wechsel zwischen Status- und Menüebene
- Taste (7) Escapetaste für den Wechsel in das vorhergehende Menü

#### ACHTUNG!

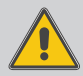

IG! Anlagenschäden durch unsachgemäße Bedienung

> Eine unsachgemäße Bedienung kann Anlagenschäden verursachen.

> → Für Einstellungen an Ihrem Gerät wenden Sie sich bitte an Ihren Fachhandwerker!

3

de

#### 3.2 Menüstruktur

| Statusebene   |  |
|---------------|--|
| Menüebene     |  |
| Einstellebene |  |

Die Menüstruktur des Reglers teilt sich in mehrere Ebenen auf: die Statusebene, die Menüebene und die Einstellebene. Im Normalbetrieb des Reglers befindet sich das Display in der Statusebene.

Die Statusebene besteht aus einzelnen Anzeigekanälen, in denen Anzeigewerte und Meldungen aufgeführt werden.

Die Menüebene setzt sich aus Einstellkanälen zusammen. Nehmen Sie in diesen Ebenen, abgesehen von denen in Kap. 5 auf Seite 5 beschrieben Einstellungen, keine Einstellungen vor, sondern wenden Sie sich an Ihren Fachhandwerker. Dieser wird Einstellungen an Ihrem Regler fachgerecht durchführen.

#### 3.3 Durch das Statusmenü scrollen

Im Normalbetrieb des Reglers befindet sich das Display in der Statusebene.

Um durch das Statusmenü zu scrollen, die Tasten (1) bzw. (3) drücken

Sollten Sie einmal unbeabsichtigt in die Menü- oder Einstellebene gelangt sein, nehmen Sie bitte keine Einstellungen vor.Drücken Sie die Taste (6), um wieder in das Statusmenü zurückzukehren.Wenn Sie versehentlich eine Einstellung verändert haben, wenden Sie sich bitte an Ihren Fachhandwerker.

#### 3.4 Statusmenü

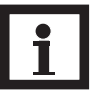

Hinweis:

Ihr Regler verfügt über zahlreiche Zusatzfunktionen und -optionen. Je nachdem, welche von ihnen der Fachhandwerker aktiviert hat, sind unterschiedliche Anzeigekanäle sichtbar. Im Normalbetrieb des Reglers befindet sich das Display in der Statusebene. Diese zeigt die in der Tabelle aufgeführten Werte an. Nähere Informationen dazu entnehmen Sie bitte Kap. 6 auf Seite 6

Neben diesen Anzeigewerten werden in der Statusebene mögliche Fehlermeldungen angezeigt (siehe Kap. 8 auf Seite 10).

| Anzeige | Bedeutung                            |
|---------|--------------------------------------|
| BLSC1   | Blockierschutz Relais 1              |
| BLSC2   | Blockierschutz Relais 2              |
| BLSC3   | Blockierschutz Relais 3              |
| INIT    | Initialisierung                      |
| FLLZ    | Befüllzeit                           |
| STAB    | Stabilisierung                       |
| TKOL    | Temperatur Kollektor                 |
| TKOL1   | Temperatur Kollektor 1               |
| TKOL2   | Temperatur Kollektor 2               |
| TSPU    | Temperatur Speicher unten            |
| TSP1U   | Temperatur Speicher 1 unten          |
| TSPO    | Temperatur Speicher oben             |
| TSP2U   | Temperatur Speicher 2 unten          |
| TSVL    | Temperatur Solarvorlauf              |
| TSRL    | Temperatur Solarrücklauf             |
| TFSK    | Temperatur Feststoffkessel           |
| TSPR    | Temperatur Speicher Rücklaufanhebung |
| TRUE    | Temperatur Rücklauf                  |
| S3      | Temperatur Sensor 3                  |
| S4      | Temperatur Sensor 4                  |
| S5      | Temperatur Sensor 5                  |
| n1      | Drehzahl Relais 1                    |
| n2      | Drehzahl Relais 2                    |
| n3      | Drehzahl Relais 3                    |
| n4      | Zustand Relais 4                     |
| h R1    | Betriebsstunden Relais 1             |
| h R2    | Betriebsstunden Relais 2             |

| Anzeige | Bedeutung                        |         |
|---------|----------------------------------|---------|
| h R3    | Betriebsstunden Relais 3         |         |
| h R4    | Betriebsstunden Relais 4         |         |
| L/h     | Volumenstrom Grundfos-Sensor     |         |
| BAR     | Anlagendruck                     |         |
| TSVL    | Temperatur Solar Vorlauf VFS     |         |
| TSRL    | Temperatur Solar Rücklauf RPS    |         |
| TVLWZ   | Temperatur<br>Wärmemengenzählung | Vorlaut |
| TRLWZ   | Temperatur<br>Wärmemengenzählung | Rücklau |
| L/h     | Volumenstrom V40 oder Flowmeter  |         |
| KWh     | Wärmemenge in kWh                |         |
| MWh     | Wärmemenge in MWh                |         |
| TDES    | Temperatur Desinfektion          |         |
| CDES    | Countdown Desinfektion           |         |
| DDES    | Thermische Desinfektion          |         |
| ZEIT    | Uhrzeit                          |         |
| DATUM   | Datum                            |         |

# 4 Anzeigen

#### System-Monitoring-Display

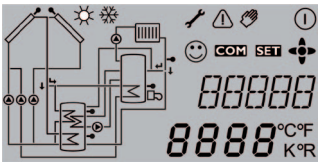

Das System-Monitoring-Display besteht aus 3 Bereichen: Der Kanalanzeige, der Symbolleiste und dem Anlagenschema.

#### Kanalanzeige

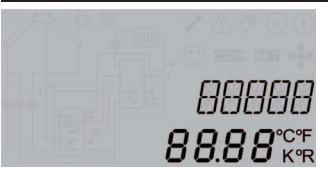

Die Kanalanzeige besteht aus zwei Zeilen. In der oberen 16-Segment-Anzeige werden hauptsächlich Kanalnamen / Menüpunkte eingeblendet. In der unteren 7-Segment-Anzeige werden Werte angezeigt.

#### **Symbolleiste**

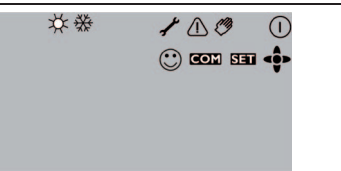

Die Zusatzsymbole der Symbolleiste zeigen den aktuellen Systemstatus an.

| Symbol        | normal                                                                                     | blinkend                                                                         |
|---------------|--------------------------------------------------------------------------------------------|----------------------------------------------------------------------------------|
| Statusanzeige | n                                                                                          |                                                                                  |
|               | Relais ist aktiv                                                                           |                                                                                  |
| *             | Speichermaximalbegrenzungen ist aktiv (Speicher-<br>maximaltemperatur wurde überschritten) | Kollektorkühlfunktion ist aktiv,<br>Systemkühlung oder Speicherkühlung ist aktiv |
| ✵             | Option Frostschutz ist aktiviert                                                           | Kollektorminimalbegrenzung aktiv,                                                |
|               |                                                                                            | Frostschutzfunktion aktiv                                                        |
| $\triangle$   |                                                                                            | Kollektornotabschaltung ist aktiv                                                |
| ⚠ + 🧭         |                                                                                            | Handbetrieb ist aktiv                                                            |
| *             |                                                                                            | Speichernotabschaltung ist aktiv                                                 |
| SET           |                                                                                            | Einstellmodus                                                                    |
| COM           | SD-Karte wird verwendet                                                                    | SD-Karte ist voll                                                                |
| < <b>\$</b> > | Anzeige der im Menüpunkt zur Verfügung stehenden<br>Tasten                                 |                                                                                  |
| $\odot$       | Normalbetrieb                                                                              |                                                                                  |
| Defekt        |                                                                                            |                                                                                  |
| ≁             |                                                                                            | Sensordefekt                                                                     |

→ Wenn ein Defekt angezeigt wird, kontaktieren Sie Ihren Fachhandwerker

#### 4.1 Systemdarstellung

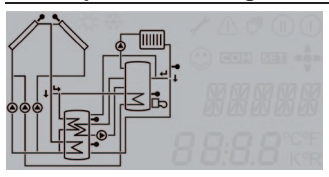

Im System-Monitoring-Display wird das ausgewählte Schema angezeigt. Es besteht aus mehreren Systemkomponenten- Symbolen, die je nach Anlagenzustand blinken, dauerhaft angezeigt oder verborgen werden.

## 4.2 Weitere Anzeigen

#### Störungsanzeige

Eine Störung wird durch das rot blinkende Tastenkreuz und durch die zusätzlich eingeblendeten Symbole für das Warndreieck  $\triangle$  und den Maulschlüssel  $\checkmark$  angezeigt.

## Smiley

Bei störungsfreiem Betrieb (Normalbetrieb) wird ein Smiley 🙄 im Display eingeblendet.

# 5 Sprache und Uhrzeit einstellen

#### Sprache

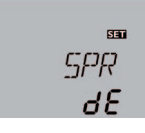

#### SPR Sprache

Einstellbereich: dE.En

Werkseinstellung: dE

Um die Menüsprache einzustellen, folgende Schritte durchführen:

→ Taste 6 drücken, um die Sprache einstellen zu können und mit der Taste 3 den Kanal **SPR** anwählen

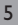

- → Taste 5 drücken, die Sprache ist nun einstellbar
- → Die Sprache mit den Tasten 2 und 4 auswählen
- ➔ Die Einstellung mit Taste 5 bestätigen

## Uhrzeit

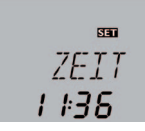

# ZEIT

#### Uhrzeit

Um die Uhrzeit einzustellen, folgende Schritte durchführen:

- → Taste 6 drücken, um die Uhrzeit einstellen zu können, und mit der Taste 3 den Kanal DATUM anwählen, der Kanal ZEIT erscheint
- → Taste 5 drücken, die Zeit ist nun einstellbar
- Mit den Tasten 2 und 4 die Stunden einstellen und mit Taste 5 bestätigen
- → Mit den Tasten 2 und 4 die Minuten einstellen
- ➔ Die Einstellung mit Taste 5 bestätigen

# 6 Anzeigen im Statusmenü

## Anzeige der Kollektortemperaturen

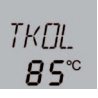

*TKDL(1, 2)* Kollektortemperatur Anzeigebereich: -40...+260 °C

Zeigt die momentane Kollektortemperatur an.

 TKOL : Kollektortemperatur in 2-Kollektor-Systemen (nur wenn vorhanden):

- TKOL1 : Kollektortemperatur 1
- TKOL2 : Kollektortemperatur 2

# Hinweis:

Ihr Regler verfügt über zahlreiche Zusatzfunktionen und -optionen. Je nachdem, welche von ihnen der Fachhandwerker aktiviert hat, werden zusätzliche Anzeigekanäle sichtbar.

## Anzeige der Speichertemperaturen

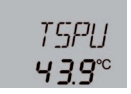

TSP (1, 2)U, TSP (1)O Speichertemperaturen

# Anzeigebereich: -40 ... +260°C

Zeigt die momentane Speichertemperatur an.

- TSPU : Speichertemperatur unten
- TSPO : Speichertemperatur oben in 2-Speicher-Systemen (nur wenn vorhanden):
- TSP1O : Temperatur Speicher 1 oben
- TSP1U : Temperatur Speicher 1 unten
- TSP2O : Temperatur Speicher 2 oben
- TSP2U : Temperatur Speicher 2 unten

# Anzeige der Temperaturen an S3, S4 und S5

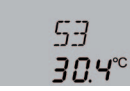

## 53, 54, 55 Sensortemperaturen Anzeigebereich: -40...+260 °C

Zeigt die momentane Temperatur des jeweiligen Zusatzsensors an, falls ein solcher angeschlossen ist:

- S3 : Temperatur Sensor 3
- S4 : Temperatur Sensor 4
- S5 : Temperatur Sensor 5

## Anzeige weiterer Temperaturen

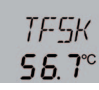

TFSK, TRUE, TSPR, TVLWZ, TRLWZ, TSVL (VFS), TSRL (RPS)

Weitere gemessene Temperaturen

Anzeigebereich: -40 ... +260 °C

Zeigt die momentane Temperatur am jeweiligen Sensor an. Die Anzeige der Temperaturen ist systemabhängig.

- TFSK : Temperatur Feststoffkessel
- TRUE : Temperatur Heizungsrücklauf
- TSPR : Temperatur Speicher Rücklaufanhebung
- TVLWZ : Temperatur Vorlauf (Wärmemengenzählung)
- TRLWZ : Temperatur Rücklauf (Wärmemengenzählung)

## Anzeige des Volumenstromes

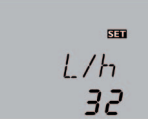

# L/H

Volumenstrom

Anzeigebereich: 0 ... 9999 l/h

Zeigt den gemessenen momentanen Volumenstrom in der Solaranlage an. Dieser dient der Ermittlung der übertragenen Wärmemenge.

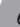

### Anzeige des Druckes

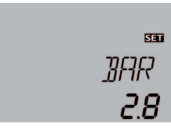

### BAR

Druck

Anzeigebereich: 0 ... 10 bar

Zeigt den aktuellen Systemdruck an, falls ein entsprechender Sensor angeschlossen ist.

## Anzeige der Drehzahl

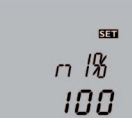

N1%, N2%, N3% Aktuelle Pumpendrehzahl Anzeigebereich: 30...100% Standardpumpe; 20...100% HE-Pumpe

Zeigt die momentane Drehzahl der jeweiligen Pumpe an.

#### Betriebsstundenzähler

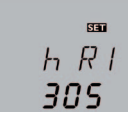

#### HR (1, 2, 3, 4) Betriebsstundenzähler

Der Betriebsstundenzähler summiert die Betriebsstunden des jeweiligen Relais (h R1 / h R2/ h R3 / h R4).

Die aufsummierten Betriebsstunden können zurückgesetzt werden. Sobald ein Betriebsstundenkanal angewählt ist erscheint im Display dauerhaft das Symbol **SET**. → Um in den RESET-Modus des Zählers zu gelangen, die Set-Taste (5) drücken.

Das Display-Symbol **SET** blinkt und die Betriebsstunden werden auf 0 zurückgesetzt.

➔ Um in den RESET-Vorgang abzuschließen, mit der Set-Taste (5) bestätigen.

Um den RESET-Vorgang abzubrechen, für ca. 5 Sekunden keine Taste betätigen. Der Regler springt automatisch in den Anzeigemodus zurück.

## Anzeige der Uhrzeit

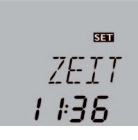

#### ZEIT Uhrzeit

Jhrzeit

Zeigt die aktuelle Uhrzeit an. Für die Einstellung der Uhrzeit, siehe Kap. 5 auf Seite 5.

## Anzeige der Wärmemenge

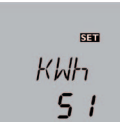

# КШН/МШН

Wärmemenge, in kWh / MWh

Der Regler kann die aus den Solarkollektoren gewonnene Wärmemenge berechnen und anzeigen.

Wenn Ihr Fachhandwerker die dafür notwendigen Einstellungen vorgenommen hat, wird die Wärmemenge in kWh-Anteilen im Anzeigekanal kWh und in MWh-Anteilen im Anzeigekanal MWh angezeigt. Die Summe beider Kanäle bildet den gesamten Wärmeertrag.

Die Anzeige der aufsummierten Wärmemenge kann zurückgesetzt werden. Sobald einer der Anzeigekanäle der Wärmemenge angewählt ist, erscheint im Display dauerhaft das Symbol SET.

→ Um in den Reset-Modus des Zählers zu gelangen, die Set-Taste (5) für ca. 2 sek. gedrückt halten

Das Display-Symbol **SET** blinkt und der Wert für die Wärmemenge wird auf 0 zurückgesetzt.

→ Um den RESET-Vorgang abzuschließen, mit der Set-Taste bestätigen

Um den RESET-Vorgang abzubrechen, für ca. 5 Sekunden keine Taste betätigen. Der Regler springt automatisch in den Anzeigemodus zurück.

## Anzeige der Blockierschutzzeit

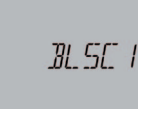

#### Blockierschutz

BLSC1(2, 3) Blockierschutz läuft

## Anzeige der Drainback-Zeitperioden

Um das Blockieren von Pumpen bei längerem Stillstand zu verhindern, verfügt der Regler über eine Blockierschutzfunktion. Diese Funktion schaltet die Relais täglich um 12:00 nacheinander kurz ein.

Wenn Ihr Fachhandwerker diese Funktion aktiviert hat, wird im Display **BLSC1 (2/3)** angezeigt, solange die jeweilige Pumpe im Blockierschutzbetrieb läuft.

Solaranlagen, die im Stillstand das Wärmeträgermedium aus den Kollektoren in einen Auffangbehälter zurückfließen lassen (Drainback-Anlagen), benötigen eine besondere Regellogik, um effizient zu funktionieren.

Wenn Sie eine Drainback-Anlage haben, hat Ihr Fachhandwerker alle nötigen Einstellungen vorgenommen. Einige Phasen der Drainback-Regellogik werden angezeigt, wenn sie aktiv sind:

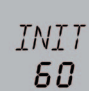

# INIT

Initialisierung läuft

Bevor die Drainback-Anlage beginnt, das Wärmeträgermedium aus dem Auffangbehälter zu pumpen, läuft eine Initialisierungsphase. Während dieser wartet der Regler ab, ob die Bedingungen für einen effizienten Wärmeertrag stabil bleiben. Die verbleibende Zeit wird rückwärtslaufend angezeigt.

#### Füllzeit

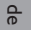

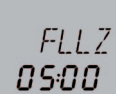

#### FLLZ Befüllzeit läuft

Wenn die Bedingungen für einen effizienten Wärmeertrag stabil geblieben sind, wird die Anlage befüllt, d.h. das Wärmeträgermedium wird aus dem Auffangbehälter gepumpt. Während der Füllzeit läuft die Pumpe mit voller Kraft. Die verbleibende Zeit wird rückwärtslaufend angezeigt.

#### Stabilisierung

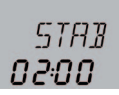

STAB Stabilisierung

Nach der Füllzeit folgt eine Stabilisierungsphase, in

der sich das Wärmeträgermedium erwärmen kann. So wird gewährleistet, dass die Anlage nicht sofort wieder abgeschaltet wird, weil das noch kalte Wärmeträgermedium an den Sensoren vorbeifließt. Die verbleibende Zeit wird rückwärtslaufend angezeigt.

#### Anzeigen zur Thermischen Desinfektion

Die thermische Desinfektionsfunktion dient dazu, die Legionellenbildung im Warmwasserspeicher durch eine gezielte Aktivierung der Nachheizung einzudämmen.

Für die thermische Desinfektionsfunktion wird die Temperatur des Warmwasserspeichers für eine bestimmte Dauer – die Überwachungsperiode – überwacht. Wenn die Solarwärme nicht ausreicht, um die überwachte Temperatur genügend lange ausreichend hoch zu halten, wird die Erhitzung des Warmwasserspeichers über die Nachheizung angefordert.

Alle notwendigen Einstellungen hat Ihr Fachhandwerker für Sie vorgenommen, wenn er die Funktion aktiviert hat. Den Status der Desinfektionsfunktion können Sie anhand verschiedener Anzeigen an Ihrem Regler ablesen:

## Überwachungsperiode

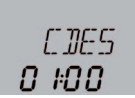

#### CDES

Countdown Überwachungsperiode Anzeigebereich: 0 ... 30:0 ... 24 (dd:hh)

Läuft die Überwachungsperiode, wird die verbleibende Zeit rückwärtslaufend angezeigt.

Die Zeit wird in Tagen und Stunden angezeigt, eine Anzeige von 02:10 bedeutet also, dass noch 2 Tage und 10 Stunden verbleiben.

#### Erhitzungsperiode

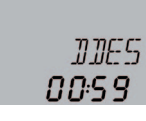

# DDES

Erhitzungsperiode Anzeigebereich: 0:00 ... 23:59 (hh:mm)

Wenn nötig, fordert der Regler nach Ablauf der Überwachungsperiode eine Erhitzung des Warmwasserspeichers über die Nachheizung an. Der Zeitraum, über den die Nachheizung den Warmwasserspeicher zur Desinfektion erhitzt, wird rückwärtslaufend in Stunden und Minuten angezeigt.

#### Startzeitpunkt

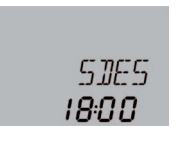

# SDES

Startzeitpunkt Anzeigebereich: 0:00 ... 24:00 (Uhrzeit)

Wurde eine verzögerte Startzeit für die Thermische Desinfektion eingestellt, so wird mit der Aktivierung der Nachheizung nach Ablauf der Überwachungsperiode bis zu dem eingestellten Zeitpunkt gewartet. Während der Wartezeit blinkt die eingestellte Uhrzeit.

# **SD-Karte**

| DSDK / DSDK<br>SD-Karte<br>Auswahl: ON / OFF<br>Werkseinstellung: OFF         |                           |
|-------------------------------------------------------------------------------|---------------------------|
| חרחא או חרו                                                                   |                           |
| Aufzeichnungsintervall<br>Einstellbereich: 1 1200 s<br>Werkseinstellung: 60 s |                           |
| OSDK/LLOG                                                                     |                           |
| Lineare Aufzeichnung<br>Auswahl: ON / OFF<br>Werkseinstellung: OFF            | ∞<br>LL0G<br><b>0FF</b>   |
| OSOK/KENTF                                                                    |                           |
| Karte sicher entfernen<br>Einstellbereich: ON/OFF<br>Werkseinstellung: OFF    | ва<br>КЕЛТР<br><b>ОРР</b> |
| OSDK/FORM                                                                     |                           |
| Karte formatieren                                                             | eee<br>F=[]RM             |
|                                                                               |                           |

Der Regler verfügt über einen SD-Kartenadapter. Mit einer handelsüblichen SD-Karte können Anlagendaten aufgezeichnet und auf einen Computer übertragen werden.

#### **SD-Kartenoption aktivieren:**

- → Taste 6 drücken, um in das Menü zu gelangen
- → Mit Taste 3 den Kanal OSDK anwählen und Taste 5 drücken
- → Mit Taste 2 auf On stellen und mit Taste 5 bestätigen.

Die SD-Kartenoption ist nun aktiviert. Das dazugehörige Menü steht zur Verfügung.

### Aufzeichnung starten

➔ SD-Karte in den Karteneinschub einsetzen

Die Aufzeichnung beginnt sofort.

Bei Verwendung einer SD-Karte wird im Display das Symbol COM angezeigt.

Auch wenn die SD-Karte voll ist, blinkt COM

→ Gewünschtes Aufzeichnungsintervall LOGI einstellen

### Aufzeichnungsart

Es stehen zwei Aufzeichnungsarten zur Verfügung:

• Zyklisch (LLOG Off):

Ist die SD-Karte voll, werden die ältesten Datenpakete überschrieben

• Linear (LLOG On):

Ist die SD-Karte voll, werden keine weiteren Daten aufgezeichnet. Es erscheint die Meldung KVOLL.

## Aufzeichnung beenden

- → Menüpunkt KENTF wählen
- → Nach Anzeige --ENTF die Karte aus dem Karteneinschub entnehmen

Wenn die Karte wieder eingesetzt wird, beginnt die Aufzeichnung automatisch.

| Mögliche<br>Meldungen | Erläuterung                                                                             |  |
|-----------------------|-----------------------------------------------------------------------------------------|--|
| DSYS                  | Dateisystemfehler                                                                       |  |
| КТҮР                  | Kartentyp wird nicht unterstützt                                                        |  |
| SCHR                  | Fehler beim Schreiben                                                                   |  |
| KFEHL                 | Keine Karte vorhanden                                                                   |  |
| AUFZ                  | Aufzeichnung möglich                                                                    |  |
| SSCH                  | Karte schreibgeschützt                                                                  |  |
| KVOLL                 | Karte voll                                                                              |  |
| RESTZ                 | Verbleibende Aufzeichnungszeit in Tagen                                                 |  |
| KENTF                 | Kommando, um Karte sicher zu entfernen                                                  |  |
| ENTF                  | Karte wird entfernt                                                                     |  |
| FORM                  | Kommando, um die Karte zu formatieren.                                                  |  |
|                       | Hinweis: Durch das Formatieren werden alle auf der SD-Karte vorhandenen Daten gelöscht. |  |
| FORM                  | Formatierung läuft                                                                      |  |
| LOGI                  | Logintervall in min                                                                     |  |
| LLOG                  | Lineare Aufzeichnung                                                                    |  |

Lineare Aufzeichnung

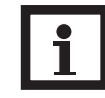

Die verbleibende Aufzeichnungszeit verringert sich nicht linear durch die zunehmende Größe der Datenpakete. Die Datenpakete können sich z. B. durch den ansteigenden Wert der Betriebsstunden vergrößern.

**Hinweis:** 

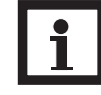

de

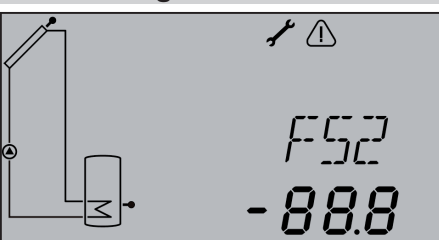

Beispiel: Meldung für "Kurzschluss an Sensor 2"

Im Falle eines Fehlers blinkt das Tastenkreuz rot und eine Meldung wird in der Statusanzeige angezeigt. Sollten mehrere Meldungen vorliegen, so wird nur die mit der höchsten Priorität in der Statusanzeige dargestellt. Bei Fehlerzuständen, die im laufenden Anlagenbetrieb Schäden verursachen können, schaltet der Regler die Anlage zur Sicherheit aus.

➔ Wenn eine Fehlermeldung angezeigt wird, kontaktieren Sie Ihren Fachhandwerker und geben Sie ihm die Meldung durch

Nachdem der Fehler behoben wurde, erlischt die Meldung.

| Fehlermeldung | Wert                       | Beschreibung                                         |
|---------------|----------------------------|------------------------------------------------------|
| FS17          | -88.8                      | Kurzschluss an Sensor 17                             |
| FS6, 8        | 888.8                      | Leitungsbruch an Sensor 17                           |
| FVFS          | 9999                       | Fehler am VFS-Sensor                                 |
| FRPS          | 9999                       | Fehler am RPS-Sensor                                 |
| FLECK         | Minimaler gemessener Druck | Unterdruck in der Anlage                             |
| FDRCK         | Maximaler gemessener Druck | Überdruck in der Anlage                              |
| FDUFL         |                            | Zu wenig Durchfluss am Durchflusssensor              |
|               |                            | Schaltschwellen für VFS 1-10: 1,0-1,1 I/min          |
|               |                            | Schaltschwellen für VFS 2-40: 2,0-2,1 I/min          |
| PARAM         |                            | Der Regler wird über den Datenlogger parametrisiert. |
|               |                            | Für die Dauer dieser Anzeige keine Tasten drücken!   |

ACHTUNG! Anlagenschäden durch unsach-

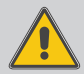

gemäße Bedienung!

Eine unsachgemäße Bedienung kann Anlagenschäden verursachen. Dies gilt in besonderem Maße, wenn bereits ein Fehler vorliegt

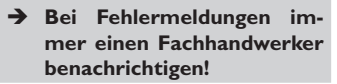

# Technische Daten

#### Gehäuse:

Kunststoff, PC-ABS und PMMA

Schutzart: IP 20 / EN 60529

#### Schutzklasse: ||

Umgebungstemp.: 0...40 °C

Abmessungen: 204 x 170 x 47 mm

Einbau: Wandmontage, Schalttafeleinbau möglich

**Display:** System-Monitoring-Display zur Anlagenvisualisierung, 16-Segment-Anzeige, 7-Segment-Anzeige, 8 Symbole, Kontrollleuchte (Tastenkreuz) und Hintergrundbeleuchtung

Bedienung: Über 7 Drucktasten in Gehäusefront

**Funktionen:** Systemregler für Solar- und Heizungssysteme. Funktionen u. a.: T-Regelung, Drehzahlregelung, Wärmemengenzählung, Betriebsstundenzähler für die Solarpumpe, Röhrenkollektorfunktion, Thermostatfunktion, Speicherschichtladung, Vorranglogik, Drainbackoption, Boosterfunktion, Überwärmeabfuhr, Thermische Desinfektionsfunktion, PWM-Pumpenansteuerung, Funktionskontrolle gemäß BAFA-Richtlinie.

#### Eingänge:

5 Eingänge für Pt1000-Temperatursensoren, Eingänge für 1 Grundfos Direct Sensor™ VFS und 1 Grundfos Direct Sensor™ RPS, 1 Impulseingang V40

#### Ausgänge:

3 Halbleiterrelais, 1 Standardrelais, 2 PWM-Ausgänge

Schnittstellen: RESOL VBus®, SD-Kartenadapter

#### Versorgung:

100...240V~, 50...60 Hz

Schaltleistung pro Relais:

1 (1) A 100...240V~ (Halbleiterrelais) 2 (1) A 100...240V~ (Standardrelais)

Gesamtschaltleistung: 4A Standby-Leistungsaufnahme: < 1W Wirkungsweise: Typ 1.Y

de

# 10 Zubehör

Für Ihren Solarregler gibt es eine breite Palette an Zubehör, z. B. die formschönen Datenfernanzeigen DFA comfort und SD3, die Ihnen im Wohnbereich ständig Auskunft über die Leistung Ihrer Anlage geben. Mit einem DL2 Datalogger können Sie Ihren Solarregler an Ihren Computer, Ihr Heimnetzwerk oder das Internet anbinden und z. B. die interaktive Visualisierungssoftware VBus®Touch nutzen.

## Fragen Sie Ihren Fachhandwerker nach VBus®-Zubehör von RESOL!

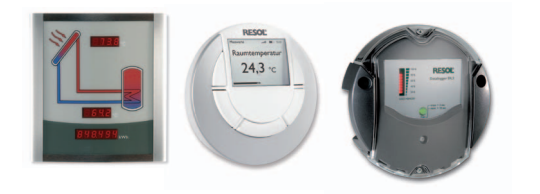

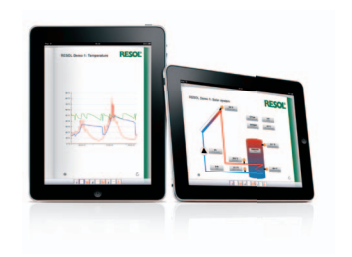

Ihr Fachhändler:

## Wichtiger Hinweis

Die Texte und Zeichnungen dieser Anleitung entstanden mit größtmöglicher Sorgfalt und nach bestem Wissen. Da Fehler nie auszuschließen sind, möchten wir auf folgendes hinweisen:

Grundlage Ihrer Projekte sollten ausschließlich eigene Berechnungen und Planungen an Hand der jeweiligen gültigen Normen und Vorschriften sein. Wir schließen jegliche Gewähr für die Vollständigkeit aller in dieser Anleitung veröffentlichten Zeichnungen und Texte aus, sie haben lediglich Beispielcharakter. Werden darin vermittelte Inhalte benutzt oder angewendet, so geschieht dies ausdrücklich auf das eigene Risiko des jeweiligen Anwenders. Eine Haftung des Herausgebers für unsachgemäße, unvollständige oder falsche Angaben und alle daraus eventuell entstehenden Schäden wird grundsätzlich ausgeschlossen.

#### **RESOL-Elektronische Regelungen GmbH**

Heiskampstraße 10 45527 Hattingen/Germany Tel.: +49(0)2324/9648-0 Fax: +49(0)2324/9648-755 www.resol.de info@resol.de

#### Anmerkungen

Das Design und die Spezifikationen können ohne Vorankündigung geändert werden. Die Abbildungen können sich geringfügig vom Produktionsmodell unterscheiden.

#### Impressum

Diese Montage- und Bedienungsanleitung einschließlich aller seiner Teile ist urheberrechtlich geschützt. Eine Verwendung außerhalb des Urheberrechts bedarf der Zustimmung der Firma **RESOL-Elektronische Regelungen GmbH**. Dies gilt insbesondere für Vervielfältigungen/Kopien, Übersetzungen, Mikroverfilmungen und die Einspeicherung in elektronischen Systemen.

Herausgeber: RESOL-Elektronische Regelungen GmbH